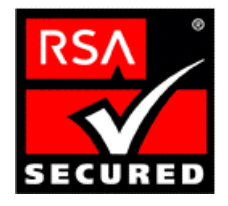

# **RSA SecurID Ready Implementation Guide**

Last Modified: 1/27/03

## 1. Partner Information

| Partner Name        | Microsoft Corporation                                                             |
|---------------------|-----------------------------------------------------------------------------------|
| Web Site            | http://www.microsoft.com/                                                         |
| Product Name        | Internet Security and Acceleration (ISA) Server                                   |
| Version & Platform  | 2000                                                                              |
| Product Description | Microsoft® Internet Security and Acceleration (ISA) Server 2000 is an extensible  |
|                     | enterprise firewall and Web cache server that integrates with the Microsoft       |
|                     | Windows® 2000 operating system for policy-based security as well as               |
|                     | accelerating and managing internetworking. Sophisticated management tools         |
|                     | simplify policy definition, traffic routing, server publishing, and monitoring.   |
|                     | ISA Server builds on Windows 2000 security, directory, virtual private networking |
|                     | (VPN), and bandwidth control. Whether deployed as separate firewall and cache     |
|                     | servers or in integrated mode, ISA Server can be used to enhance network          |
|                     | security, enforce consistent Internet usage policy, accelerate Internet access,   |
|                     | and maximize employee productivity for organizations of all sizes.                |
| Product Category    | VPN                                                                               |

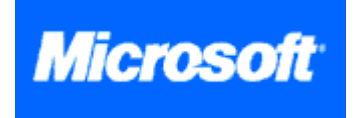

## 2. Contact Information

|       | Sales                        | Support                |
|-------|------------------------------|------------------------|
| Phone | (781) 487.6400               | (800) 936.4900         |
| Web   | www.microsoft.com/worldwide/ | support.microsoft.com/ |

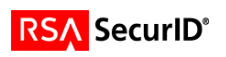

# 3. Solution Summary

| Feature                                  | Details              |
|------------------------------------------|----------------------|
| Authentication Methods Supported         | Native RSA SecurID   |
| RSA ACE/Agent Library Version            | N/A, EAP module only |
| RSA ACE 5 Locking                        | Yes                  |
| Replica RSA ACE/Server Support           | Full Replica Support |
| Secondary RADIUS/TACACS+ Server Support  | No                   |
| Location of Node Secret on Client        | In Registry          |
| RSA ACE/Server Agent Host Type           | Net OS               |
| RSA SecurID User Specification           | Designated users     |
| RSA SecurID Protection of Administrators | No                   |

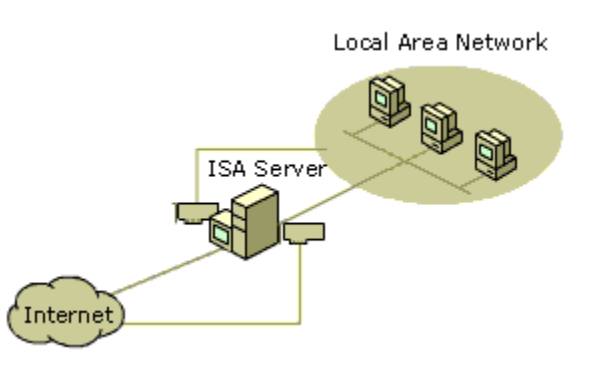

# 4. Product Requirements

| <ul> <li>Hardware requi</li> </ul> | irements |
|------------------------------------|----------|
|------------------------------------|----------|

| Component Name:         |                                                                                       |
|-------------------------|---------------------------------------------------------------------------------------|
| CPU make/speed required | 300 MHz or higher Pentium II-compatible processor                                     |
| Memory                  | 256 MB of RAM                                                                         |
| HD space                | 20 MB of available hard-disk space formatted with the NTFS file system                |
| Other                   | A Windows 2000-compatible network adapter for communicating with the internal network |

#### • Software requirements

| Component Name:                                        |                                   |  |
|--------------------------------------------------------|-----------------------------------|--|
| Operating System                                       | Version (Patch-level)             |  |
| Windows 2000 Server                                    | Service Pack 3 or later           |  |
| Windows 2000 Advanced Server                           | Service Pack 3 or later           |  |
| Windows 2000 Datacenter Server Service Pack 3 or later |                                   |  |
| ISA Server 2000                                        | Service Pack 1 and Feature Pack 1 |  |

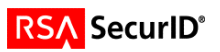

### 5. RSA ACE/Server configuration

Perform the following steps to set up the ISA Server as an Agent Host within the RSA ACE/Server's database.

- On the RSA ACE/Server computer, click **Start**, click **Programs**, click **RSA ACE/Server**, and then click **Database Administration Host Mode**.
- On the Agent Host menu, click Add Agent Host....

| Add Agent Host                                              |                     |                       | ×      |
|-------------------------------------------------------------|---------------------|-----------------------|--------|
| N                                                           | ICAConvor           |                       |        |
| Name:                                                       | ISASEIVEI           |                       |        |
| Network address:                                            | 10.100.50.20        |                       |        |
| Site:                                                       |                     |                       | Select |
|                                                             |                     | 0                     |        |
| Agent type:                                                 | Net OS Agent        | n Comm Server         |        |
|                                                             | NetSP Agent         | <b>_</b>              |        |
| Encryption Type:                                            | ○ SDI ⊙ DES         |                       |        |
| Г                                                           | Sent Node Secret    |                       |        |
| V                                                           | Open to All Locally | y Known Users         |        |
|                                                             | Search Other Real   | lms for Unknown Users |        |
|                                                             | Requires Name Lo    | DCK                   |        |
| Group Act                                                   | ivations            | User Activations      | 1      |
| Secondary Nodes Delete Agent Host                           |                     |                       |        |
| Edit Agent Host Extension Data Assign/Change Encryption Key |                     |                       |        |
| Assign Actir                                                | ng Servers          |                       | _      |
| ОК                                                          | Cancel Hel          | Þ                     |        |

- In **Name**, type the name of the ISA Server computer.
- o In Network address, type the IP address of the ISA Server computer.
- Under Secondary Nodes, define all hostname/IP addresses that resolve to the ISA Server machine.

<u>Note</u>: It is important that all hostname and IP addresses resolve to each other. Please reference the RSA ACE/Server documentation for detailed info on this and other configuration parameters within this screen. Subsequently, you can also select the 'Help' button at the bottom of the screen.

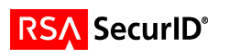

### 6. Partner RSA ACE/Agent configuration

This section provides instructions for integrating the partners' product with RSA SecurID. This document is not intended to suggest optimum installations or configurations. It is assumed that the reader has both working knowledge of the two products to perform the tasks outlined in this section and access to the documentation for both in order to install the required software components. All products/components need to be installed and working prior to this integration. Perform the necessary tests to confirm that this is true before proceeding.

#### Server configuration:

Install RSA EAP Client. During the install procedure for RSA ACE/Agent 5.5 for Windows, you
have the option to choose the components you want. Check the box to the left of 'RSA EAP
Client'. ('Common Shared Files' are selected by default) The install process will also prompt you
for the location of the sdconf.rec file located on the RSA ACE/Server (ace\data) and will copy it
locally (winnt\system32).

| Select Components | Select the components you want to install, cle<br>you do not want to install.<br><u>C</u> omponents                                                                                                    | ar the components                           |
|-------------------|----------------------------------------------------------------------------------------------------|---------------------------------------------|
|                   | <ul> <li>Local Access Authentication (Client)</li> <li>Securld Challenge before Logon</li> <li>Remote Access Authentication (Server)</li> <li>RSA EAP Client</li> <li>✓ Common Shared Files</li> <li>Description</li> <li>Administrator's Guide.</li> </ul> | 0K<br>0K<br>0K<br>849 K<br>1786 K<br>Change |
|                   | Space Required:<br>Space Available:                                                                                                    | 6737 K<br>2044820 K                         |
|                   | < <u>B</u> ack <u>N</u> ext >                                                                                                    | Cancel                                      |

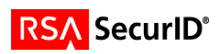

2. **Configure ISA VPN Server**. From the ISA Management MMC, right click Network Configuration > Allow VPN client connections.

| 🔢 ISA Management                                                                                                    |                                                            |  |  |
|----------------------------------------------------------------------------------------------------|------------------------------------------------------------|--|--|
|                                                                                                    | 2 🗟 😫                                                      |  |  |
| Tree                                                                                                    | Configuration                                              |  |  |
| Internet Security and Acceleration Server Servers and Arrays PS020 Monitoring Computer Computer Protocol Rules Publishing Policy Elements Schedules Delix Bandwidth Rules Policy Elements Client Address Sets Potocol Definitions Content Groups Dial-up Entries Monitoring Configuration Extensions Client Configuration Client Configuration Client Configuration Client Configuration | Routing Local Address Table (LAT) Local Domain Table (LDT) |  |  |
|                                                                                                    |                                                            |  |  |

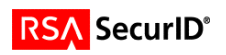

a. From the initial 'ISA VPN Server Wizard' window, click 'Next'.

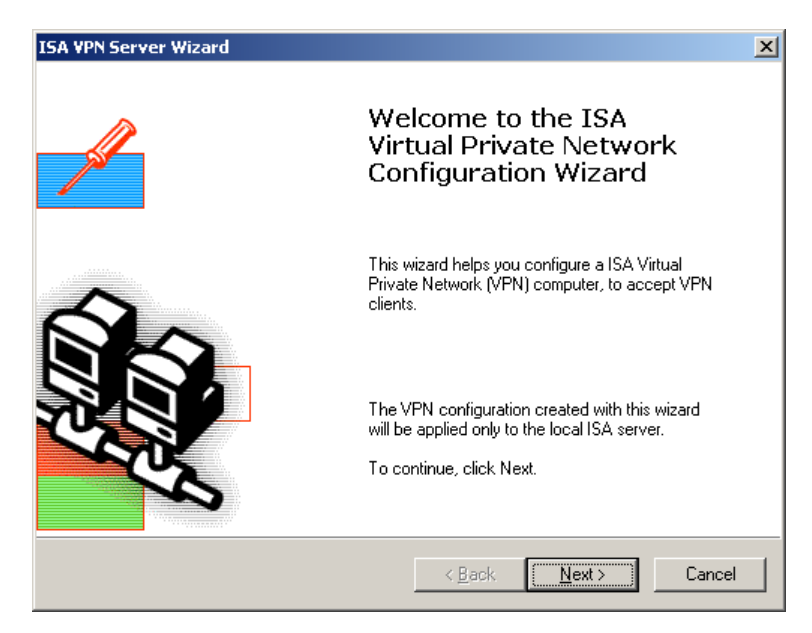

b. Then click 'Finish'.

| ISA VPN Server Wizard |                                                                                                    | × |
|-----------------------|----------------------------------------------------------------------------------------------------|---|
|                       | Completing the ISA VPN Server<br>Configuration Wizard                                                                |   |
|                       | You have successfully configured an ISA VPN Server. Click<br>the Details button to see the configuration properties. |   |
|                       | Details                                                                                                    |   |
|                       | The wizard has set up Windows 2000 Routing and Remote<br>Access as a VPN Server.                                     |   |
|                       | View help on how to configure the Routing Remote and<br>Access Server.                                               |   |
|                       | The ISA VPN wizard added IP packet filters.                                                                          |   |
|                       | View help on <u>h</u> ow to configure IP packet filtering.                                                           |   |
|                       | < <u>B</u> ack Finish Cancel                                                                                         |   |

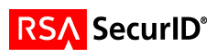

3. Configure the Routing and Remote Access service to use EAP.

\_\_\_\_\_

a. Right-click the RRAS server <servername> and pick **Properties**, and choose the **Security** tab. Under **Authentication methods**, check the **Extensible authentication protocol** box.

| Routing and Remote Access Properties                                                                                                    |                                                                                                    |
|----------------------------------------------------------------------------------------------------|----------------------------------------------------------------------------------------------------|
| General Security IP PP Event Logging                                                                                                    |                                                                                                    |
| The authentication provider validates credentials for remote access clients<br>and demand-dial routers.<br>Authentication provider:<br>Authentication Methods<br>Authentication Methods<br>The accounting provider maintains a log of connection requests and<br>sessions.<br>Accounting provider:<br>Windows Accounting<br>Configure | Authentication Methods       ? ×         The server authenticates remote systems by using the selected methods in the order shown below.          Egtensible authentication protocol (EAP)          EAP Methods          Microsoft encrypted authentication version 2 (MS-CHAP v2)         Microsoft encrypted authentication (MS-CHAP)         Encrypted authentication (CHAP)         Shiya Password Authentication Protocol (SPAP)         Unauthenticated access         Allow remote systems to connect without authentication |
| OK Cancel Apply                                                                                                    | OK Cancel                                                                                                    |

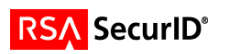

b. Then, also in the **RRAS** window, click on **Remote Access Policies**, right-click the **Allow access if dial-in permission is enabled** entry, and click **properties**. Check the **Extensible Authentication Protocol** box, and choose **RSA Security EAP** in the drop-down menu. Click **Ok**.

| Allow access if dial-in permission is enabled Properties                                                                                                    | Edit Dial-in Profile                                                                                                    |
|----------------------------------------------------------------------------------------------------|----------------------------------------------------------------------------------------------------|
| Settings         Policy name:         Allow access if dial-in permission is enabled                                                                                                    | Dial-in Constraints IP Multilink<br>Authentication Encryption Advanced                                                                                                    |
| Specify the conditions to match:<br>Day-And-Time-Restrictions matches "Sun 00:00-24:00; Mon 00:00-24:00; 1                                                                                           | Check the authentication methods which are allowed for this connection.          Image: Configure of the the the the the the the the the the                                                               |
| Add <u>Remove</u> <u>Edit</u>                                                                                                    | Microsoft Encrypted Authentication version <u>2</u> (MS-CHAP v2) <u>Microsoft Encrypted Authentication (MS-CHAP)</u> <u>Encrypted Authentication (CHAP)</u> <u>U</u> nencrypted Authentication (PAP, SPAP) |
| <ul> <li>Deny remote access permission</li> <li>Access will be denied. The profile you specify will be ignored<br/>unless access is overridden on a per-user basis.</li> <li>Edit Profile</li> </ul> | Unauthenticated Access Allow remote PPP clients to connect without negotiating any authentication method.                                                                                                  |
| OK Cancel Apply                                                                                                    | OK Cancel Apply                                                                                                    |

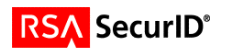

#### **Client configuration:**

Install RSA EAP Client. During the install procedure for RSA ACE/Agent 5.5 for Windows, you
have the option to choose the components you want. Check the box to the left of 'RSA EAP
Client'. ('Common Shared Files' are selected by default) The install process will also prompt you
for the location of the sdconf.rec file located on the RSA ACE/Server (ace\data) and will copy it
locally (winnt\system32).

| Select Components |                                                                                                    | ×                                              |
|-------------------|----------------------------------------------------------------------------------------------------|------------------------------------------------|
| Select Components | Select the components you want to install, clear<br>you do not want to install.<br>Components<br>Concal Access Authentication (Client)<br>Securid Challenge before Logon<br>Remote Access Authentication (Server)<br>RSA EAP Client<br>Common Shared Files | 0 K<br>0 K<br>0 K<br>849 K<br>1786 K           |
|                   | Administrator's Guide. Space Required: Space Available: < <u>Back</u> <u>N</u> ext >                                                                                                    | <u>Change</u><br>6737 K<br>2044820 K<br>Cancel |

- 2. Configure VPN connection.
  - a. Right-click My Network Places, choose properties, and double-click on Make New Connection. Choose Connect to a private network through the Internet, and click Next. The next box offers the chance to set up the client to automatically dial the connection before establishing the VPN connection. Choose as appropriate.

| Network Connection Wizard<br>Network Connection Type<br>You can choose the type of network connectio<br>your network configuration and your networking                                                                                                    | ion you want to create, based on on going a create, based on on the second second second second second second s                                                  |
|----------------------------------------------------------------------------------------------------|----------------------------------------------------------------------------------------------------|
| <ul> <li>Dial-up to private network<br/>Connect using my phone line (modem or IS</li> <li>Dial-up to the Internet<br/>Connect to the Internet<br/>Connect to the Internet using my phone lin</li> <li>Connect to a private network throug<br/>Create a Virtual Private Network (VPN) con</li> <li>Accept incoming connections<br/>Let other computers connect to mine by ph</li> <li>Connect directly to another comput<br/>Connect using my serial, parallel, or infrared</li> </ul> | SDN).<br>re (modem or ISDN).<br>rgh the Internet;<br>innection or 'tunnel' through the Internet.<br>hone line, the Internet, or direct cable.<br>ter<br>sd port. |
| <br>_                                                                                                    | < Back Next> Cancel                                                                                                    |

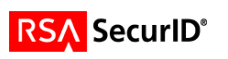

b. Enter the IP address of the VPN server. Click Next. Now, choose the availability of the VPN client (all users or only the current user)

| Network Connection Wizard                                                                                                    | Network Connection Wizard                                                                                                    |
|----------------------------------------------------------------------------------------------------|----------------------------------------------------------------------------------------------------|
| Destination Address<br>What is the name or address of the destination?                                                                                                    | Connection Availability<br>You may make the new connection available to all users, or just yourself.                                                                                                  |
| Type the host name or IP address of the computer or network to which you are<br>connecting.<br><u>Host name or IP address (such as microsoft.com or 123.45.6.78):</u><br>192.168.78.30 | You may make this connection available to all users, or keep it only for your own use. A connection stored in your profile will not be available unless you are logged on.<br>Create this connection: |
| < <u>B</u> ack <u>N</u> ext > Cancel                                                                                                    | < <u>B</u> ack <u>N</u> ext > Cancel                                                                                                    |

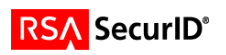

4. Configure VPN Client to use EAP. In the Properties screen of the VPN connection, choose Advanced (custom settings). Then in the Advanced Security Settings, choose Require encryption, and RSA Security EAP. Now, simply double-click on the VPN connection to initiate the tunnel.

| Virtual Private Connection to ISA ? 🗙                                                             | Advanced Security Settings                          |
|---------------------------------------------------------------------------------------------------|-----------------------------------------------------|
| General Options Security Networking Sharing                                                       | Data encryption:                                    |
| - Security options                                                                                | Require encryption (disconnect if server declines)  |
| <ul> <li><u>Lypical</u> (recommended settings)</li> </ul>                                         | 1                                                   |
| ⊻alidate my identity as follows:                                                                  | Logon security                                      |
|                                                                                                   | • Ose Extensible Authentication Protocol (EAP)      |
| Automatically use my Windows logon name and                                                       | RSA Security EAP (encryption enabled)               |
| password (and domain if any)                                                                      | Properties                                          |
| Require data encryption (disconnect if none)                                                      | C Allow these protocols                             |
|                                                                                                   | Unencrypted password (PAP)                          |
| <ul> <li>Advanced (custom settings)</li> <li>Using these settings requires a knowledge</li> </ul> | Shiva Password Authentication Protocol (SPAP)       |
| of security protocols.                                                                            | Challenge Handshake Authentication Protocol (CHAP)  |
|                                                                                                   | Microsoft CHAP (MS-CHAP)                            |
|                                                                                                   | Allow older MS-CHAP version for Windows 95 servers  |
|                                                                                                   | Microsoft CHAP Version 2 (MS.CHAP v2)               |
|                                                                                                   |                                                     |
|                                                                                                   | Eor MS-CHAP based protocols, automatically use my   |
|                                                                                                   | Windows logon name and password (and domain if any) |
|                                                                                                   |                                                     |
| OK Cancel                                                                                         | OK Cancel                                           |
|                                                                                                   |                                                     |

Note: VPN users need to be a member of the Dial-in users group

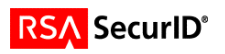

#### Sample authentication prompts:

• First prompt is from Windows. User name is the only info needed here.

| Connect Virtua     | Private Conne | ction to ISA        | <u>?</u> ×   |
|--------------------|---------------|---------------------|--------------|
|                    |               | A                   | Ž            |
| <u>U</u> ser name: | mrennie       |                     |              |
| Password:          |               |                     |              |
| Save Password      |               |                     |              |
| <u>C</u> onnect    | Cancel        | Pr <u>o</u> perties | <u>H</u> elp |

• Second prompt is from the RSA ACE/Server. The username is taken from the previous prompt.

| SecurID Authentication                                         |
|----------------------------------------------------------------|
| SecurID Card                                                   |
| SecurID Card                                                   |
| Enter User Name : mrennie                                      |
| Enter your PASSCODE to authenticate with<br>your SecurID card. |
| Enter PASSCODE XXXXX                                           |
| OK Cancel                                                      |

Connection Complete!

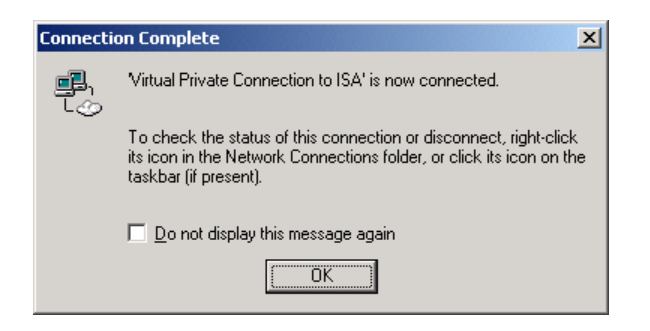

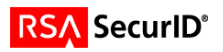

## 7. Certification Checklist

|  | Date | Tested: | 01/28/2003 |
|--|------|---------|------------|
|--|------|---------|------------|

| Product        | Tested Version        |
|----------------|-----------------------|
| RSA ACE/Server | 5.03                  |
| RSA ACE/Agent  | 5.5 (EAP Client Only) |
| ISA Server     | 2000 (SP1) & (FP1)    |

| Test                                              | ACE  | RADIUS |
|---------------------------------------------------|------|--------|
| -4                                                |      |        |
| 1 <sup>st</sup> time auth. (node secret creation) | Pass | N/A    |
| New PIN mode:                                     |      |        |
| System-generated                                  |      |        |
| Non-PINPAD token                                  | Pass | N/A    |
| PINPAD token                                      | Pass | N/A    |
| User-defined (4-8 alphanumeric)                   |      |        |
| Non-PINPAD token                                  | Pass | N/A    |
| Password                                          | Pass | N/A    |
| User-defined (5-7 numeric)                        |      |        |
| Non-PINPAD token                                  | Pass | N/A    |
| PINPAD token                                      | Pass | N/A    |
| SoftID token                                      | Pass | N/A    |
| Deny 4 digit PIN                                  | Pass | N/A    |
| Deny Alphanumeric                                 | Pass | N/A    |
| User-selectable                                   |      |        |
| Non-PINPAD token                                  | Pass | N/A    |
| PINPAD token                                      | Pass | N/A    |
| PASSCODE                                          |      |        |
| 16 Digit PASSCODE                                 | Pass | N/A    |
| 4 Digit Password                                  | Pass | N/A    |
| Next Tokencode mode                               |      |        |
| Non-PINPAD token                                  | Pass | N/A    |
| PINPAD token                                      | Pass | N/A    |
| Failover                                          | Pass | N/A    |
| User Lock Test (RSA ACE Lock Function)            | Pass | N/A    |
| No RSA ACE/Server                                 | Pass | N/A    |
|                                                   |      |        |

MPR

N/A (N/A=Non-available function)

### 8. Known Issues

• The VPN functionality of ISA Server with RSA SecurID documented in this Guide has been tested to work in tandem with the native RSA SecurID functionality implemented by Microsoft in Feature Pack 1 which allows for RSA SecurID protected of web servers via Web Publishing rules.

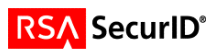